## Για να κλείσετε ΡΑΝΤΕΒΟΥ

Ραντεβού κλείνονται για την υποβολή ΔΗΛΩΣΗΣ ΙΔΙΟΚΤΗΣΙΑΣ και για την κατάθεση ΑΙΤΗΣΗΣ ΕΠΑΝΕΞΕΤΑΣΗΣ ΣΤΟΙΧΕΙΩΝ ΤΗΣ ΔΗΛΩΣΗΣ ή εγγράφων που την αφορούν.

Όλες οι εργασίες που αφορούν την ΠΡΟΑΝΑΡΤΗΣΗ μπορούν να γίνουν μέσα από την ιστοσελίδα. Παρακαλούμε να προσφύγετε σε PANTEBOY αν έχετε εξαντλήσει τις δυνατότητες της ιστοσελίδας. Ο χρόνος των ραντεβού υποχρεωτικά θα είναι σύντομος.

### Ακολουθείστε τα εξής βήματα:

1. Επιλέγετε περιοχή:

ΕΠΙΛΟΓΗ ΕΡΓΑΣΙΩΝ

| επιλογή<br>Περιοχής: | CATOY ΝΙΚΟΛΛΟΥ CATOY ΝΙΚΟΛΛΟΥ CONTA-SATIOY ΑΝΤΩΝΙΟΥ, ΒΟΥΛΣΜΕΝΗΣ, ΒΡΑΥΑΣΙΟΥ, ΒΡΥΣΩΝ, ΕΞΩ ΛΑΚΚΩΝΙΩΝ, ΕΞΩ ΠΟΤΑΜΩΝ, ΖΕΝΙΩΝ, ΚΑΛΟΥ ΧΩΡΙΟΥ, ΚΑΡΥΔΙΟΥ (ΜΙΡΑΜΠΕΛΛΟΥ), KAΣΤΛΙΟΥ ΑΝΤΩΝΙΟΥ, ΒΟΥΛΣΜΕΝΗΣ, ΒΡΑΥΑΣΙΟΥ, ΒΡΥΣΩΝ, ΕΞΩ ΛΑΚΚΩΝΙΩΝ, ΕΞΩ ΠΟΤΑΜΩΝ, ΖΕΝΙΩΝ, ΚΑΛΟΥ ΧΩΡΙΟΥ, ΚΑΡΥΔΙΟΥ (ΜΙΡΑΜΠΕΛΛΟΥ), KAΣΤΛΙΟΥ ΑΝΤΩΝΙΟΥ, ΒΟΥΛΣΜΕΝΗΣ, ΒΡΑΥΑΣΙΟΥ, ΒΡΥΣΩΝ, ΕΞΩ ΛΑΚΚΩΝΙΩΝ, ΜΙΑΤΟΥ, ΝΕΑΠΩΛΕΩΣ, ΝΙΚΗΘΙΑΝΟΥ, ΠΡΙΝΑΣ, ΦΟΥΡΝΗΣ, KOΥΜΕΡΙΑΚΟΥ) CONSTRACT CONSTRACT ΠΟ ΠΟΛΟΥ ΠΑ ΑΝΤΙΔΙΑΣ, ΑΙΜΙΚΙΟΝ, ΜΕΖΑ ΑΛΚΙΩΝΙΩΝ, ΕΞΩ ΠΟΤΑΜΩΝ, ΖΕΝΙΩΝ, ΚΑΛΟΥ ΧΩΡΙΟΥ, ΚΑΡΥΔΙΟΥ (ΜΙΡΑΜΠΕΛΛΟΥ), KASTENDOV (ΔΟΥΡΗΝΕ, ΑΡΤΙΖΑΣ, ΚΟΡΥΣΤΑ, ΛΑΤΙΔΙΑΣ, ΑΙΜΙΚΙΟΝ, ΜΕΖΑ ΑΛΚΙΩΝΙΩΝ, ΜΙΑΤΟΥ, ΝΕΑΠΩΛΕΩΣ, ΝΙΚΗΘΙΑΝΟΥ, ΠΡΙΝΑΣ, ΦΟΥΡΝΗΣ, KOΥΜΕΡΙΑΚΟΥ) CONSTRACT CONSTRACT ΠΟ ΠΟΛΟΥΜΑΣ, ΓΙΔΟΚΙΩΝ, ΙΕΡΑΠΕΤΡΑΣ, ΚΑΒΟΥΣΙΟΥ, ΚΑΛΑΜΑΥΚΑΣ, ΚΑΤΩ ΧΩΡΙΟΥ, ΛΙΘΙΝΩΝ, ΜΑΚΡΥΛΙΑΣ, MESELAPENA, ΜΟΥΡΙΜΟΥ, ΑΝΘΥΝΟΥ, ΝΑΠΟΥΛΕΙΣ, ΙΔΟΚΙΩΝ, ΙΕΡΑΠΕΤΡΑΣ, ΚΑΒΟΥΣΙΟΥ, ΚΑΛΑΜΑΥΚΑΣ, ΚΑΤΩ ΧΩΡΙΟΥ, ΛΙΘΙΝΩΝ, ΜΑΚΡΥΛΙΑΣ, MESELAPENA, ΜΟΥΡΙΜΟΥ, ΜΥΘΟΝ, ΜΥΡΤΟΥ, ΝΕΩΝ ΜΑΛΟΝ, ΟΡΕΙΟΥ, ΓΙΑΧΕΙΑ ΑΜΜΟΥ, ΠΕΡΙΒΟΛΑΝΙΩΝ, ΠΕΥΚΩΝ, ΡΙΖΗΣ, ΣΤΑΥΡΟΧΟΡΙΟΥ, ZUΝΟΚΚΗΡΑΛΩΝ) COTA-SATE ΑΠΟΥ ΓΕΩΡΠΟΥ (ΑΔΙΘΙΟΥ), ΑΠΟΥ ΚΩΝΣΤΑΝΤΙΝΟΥ, ΚΑΜΙΝΑΚΙΟΥ, ΚΑΤΩ ΜΕΤΟΧΟΥ, ΑΑΓΟΥ, ΜΑΡΜΑΚΕΤΟΥ, ΜΕΖΑ ΑΛΣΙΘΙΟΥ, ΓΙΛΑΤΗΣ, ΤΖΕΡΙΔΙΟΥ, ΨΥΧΡΟΥ) COTA-SATE ΤΗΛΟΣ, ΑΠΟΥ ΓΕΩΡΠΟΥ (ΑΔΙΘΙΟΥ), ΑΠΙΔΙΟΥ, ΚΑΝΙΛΑΚΙΟΥ, ΚΑΤΩ ΜΕΤΟΧΟΥ, ΑΑΓΟΥ, ΜΑΡΜΑΚΕΤΟΥ, ΜΕΖΑ ΑΛΣΙΘΙΟΥ, ΓΙΤΑΤΈΝΟΥ COTA-SATE ΤΗΛΟΣ, ΑΠΟΥ ΓΕΩΡΠΟΥ (ΑΔΙΘΙΟΥ), ΑΠΙΔΙΟΥ, ΚΑΙΝΑΚΙΟΥ, ΚΑΤΩ ΜΕΤΟΧΟΥ, ΑΑΓΟΥ, ΜΑΡΜΑΚΕΤΟΥ, ΜΕΖΑ ΑΔΙΘΙΟΥ, ΓΙΤΑΣ |
|----------------------|----------------------------------------------------------------------------------------------------|
|                      | (ΌΤΑ->ΑΓΙΑΣ ΤΡΙΑΔΟΣ, ΑΠΟΥ ΓΕΩΡΠΟΥ (ΣΗΤΕΙΑΣ), ΑΠΙΔΙΩΝ (ΜΕΖΑ ΑΠΙΔΙΟΥ) <sup>4</sup> , ΑΡΜΕΝΩΝ, ΑΧΛΑΙΩΝ, ΕΞΩ ΜΟΥΙΑΝΝΩΝ, ΖΑΚΡΟΥ, ΖΙΡΟΥ, ΚΑΡΥΔΙΟΥ<br>(2ΝΤΕΙΑΣ, ΚΑΤΣΙΔΩΝΙΟΥ, ΚΥΓΩΝ, ΛΑΣΤΡΟΥ, ΜΑΡΩΝΙΑΣ, ΜΕΖΑ ΜΟΥΙΑΝΩΝ, ΜΡΣΙΝΗΣ, ΠΑΛΑΙΚΑΣΤΡΟΥ, ΠΑΠΙΓΑΓΙΑΝΝΑΔΩΝ, ΠΕΧΟΚΕΦΑΛΟΥ, ΠΡΑΙΣΟΥ,<br>ΡΟΥΤΆΣΤΕ ΓΚΑΝΤΙΑΤΙ ΤΙΤΙΕΙΑΤ ΣΥΠΟΙΗ ΣΤΑΧΡΟΠΑΡΙΑΡΙΥ ΤΒΑΚΑΣ ΤΟΥΡΟΤΙΑΤΙ ΥΚΑΙΕΡΩΥ, ΥΑΙΛΙΑΣ ΑΥΡΟΠΙΑΤΙ Υ                                                                                                    |

2. Επιλέγετε εργασία (Ραντεβού):

|                   | Ο Υποβολή Ερώτησης                       |  |  |  |  |  |  |
|-------------------|------------------------------------------|--|--|--|--|--|--|
|                   | Ο Υποβολή Αίτησης Επανεξέτασης Στοιχείων |  |  |  |  |  |  |
| ΕΓΠΛΟΓΗ ΕΡΓΑΣΙΑΣ: | Ο Υποβολή Εγγράφων                       |  |  |  |  |  |  |
|                   | Ο Ραντεβού                               |  |  |  |  |  |  |

3. Επιλέγετε Γραφείο Κτηματογράφησης όπου θέλετε να κλείσετε το ραντεβού:

| ΓΡΑΦΕΙΟΥ | Ο ΓΡΑΦΕΙΟ ΚΤΗΜΑΤΟΓΡΑΦΗΣΗΣ ΑΓΙΟΥ ΝΙΚΟΛΑΟΥ Μιραμπέλου 5 |
|----------|-------------------------------------------------------|
|          |                                                       |

## Εάν επιλέξετε ΓΡΑΦΕΙΟ ΚΤΗΜΑΤΟΓΡΑΦΗΣΗΣ ΑΘΗΝΑΣ θα υπάρξει επικοινωνία μαζί σας για τη διεκπεραίωση της Δήλωσης ή της Αίτησης.

### 4. Συμπληρώνετε τα στοιχεία:

|                                                     | * ΥΠΟΧΡΕΩΤΙΚΑ ΠΕΔΙΑ                                                          |
|-----------------------------------------------------|------------------------------------------------------------------------------|
| ΕΠΩΝΥΜΟ:*                                           |                                                                              |
| ONOMA:*                                             |                                                                              |
| АФМ:*                                               |                                                                              |
| KINHTO:*                                            |                                                                              |
| EMAIL* :                                            |                                                                              |
| ΣΤΑΘΕΡΟ :                                           |                                                                              |
| ΔΙΚΑΙΩΜΑΤΑ:*                                        | συμπληρώνετε των αριθμό                                                      |
| δικαιωμάτων που θα περιλ<br>δικαιωμάτων που αφορά η | άβετε στη δήλωση σας ή τον αριθμό<br>Αίτηση Επαγεξέτασης Στοιχείων Δήλωσης). |

5. Τσεκάρετε το ΑΠΟΔΟΧΗ στην παρακάτω δήλωση:

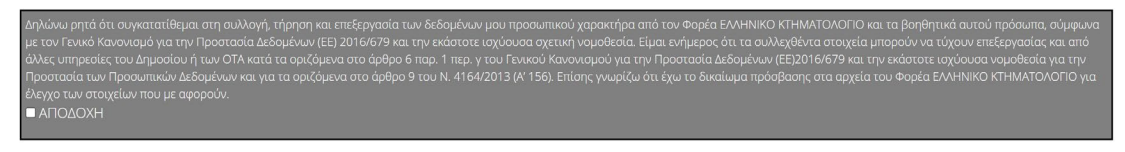

6. Πατάτε στο:

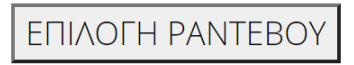

 Επιλέγετε ημέρα και ώρα ραντεβού από τα διαθέσιμα, πατώντας στο αντίστοιχο τετραγωνίδιο (δεν ισχύει στην περίπτωση που ζητάτε ραντεβού στην Αθήνα):

25 Μαΐ – 14 Ιουν 2021

| Τρί, 25/5 | Τετ, 26/5 | Πέμ, 27/5           | Παρ, 28/5                                                                                                    | Δευ, 31/5                                                                                                    | Τρί, 1/6                                                                                                    | Τετ, 2/6                                                                                                    | Πέμ, 3/6                                                                                                    | Παρ, 4/6                                                                                                 | Δευ, 7/6                                                                                                    | Τρί, 8/                                                                                                    |
|-----------|-----------|---------------------|----------------------------------------------------------------------------------------------------|----------------------------------------------------------------------------------------------------|----------------------------------------------------------------------------------------------------|----------------------------------------------------------------------------------------------------|----------------------------------------------------------------------------------------------------|----------------------------------------------------------------------------------------------------|----------------------------------------------------------------------------------------------------|----------------------------------------------------------------------------------------------------|
|           |           |                     |                                                                                                    |                                                                                                    |                                                                                                    |                                                                                                    |                                                                                                    |                                                                                                    |                                                                                                    |                                                                                                    |
|           |           |                     |                                                                                                    |                                                                                                    |                                                                                                    |                                                                                                    |                                                                                                    |                                                                                                    |                                                                                                    |                                                                                                    |
|           |           |                     |                                                                                                    |                                                                                                    |                                                                                                    |                                                                                                    |                                                                                                    |                                                                                                    |                                                                                                    |                                                                                                    |
|           |           |                     |                                                                                                    |                                                                                                    |                                                                                                    |                                                                                                    |                                                                                                    |                                                                                                    |                                                                                                    |                                                                                                    |
|           |           |                     |                                                                                                    |                                                                                                    |                                                                                                    |                                                                                                    |                                                                                                    |                                                                                                    |                                                                                                    |                                                                                                    |
|           |           |                     |                                                                                                    |                                                                                                    |                                                                                                    |                                                                                                    |                                                                                                    |                                                                                                    |                                                                                                    |                                                                                                    |
|           |           |                     |                                                                                                    |                                                                                                    |                                                                                                    |                                                                                                    |                                                                                                    |                                                                                                    |                                                                                                    |                                                                                                    |
|           | Τρί, 25/5 | Τρί, 25/5 Τετ, 26/5 | Τρί, 25/5     Τετ, 26/5     Πέμ, 27/5       Ι     Ι     Ι       Ι     Ι     Ι       Ι     Ι </td <td>Τρί, 25/5     Τετ, 26/5     Πέμ, 27/5     Παρ, 28/5       Ι     Ι     Ι     Ι       Ι     Ι     Ι     Ι     Ι       Ι     Ι     Ι     Ι     Ι       Ι     Ι     Ι     Ι     Ι       Ι     Ι     Ι     Ι     Ι       Ι</td> <td>Τρί, 25/5     Τετ, 26/5     Πέμ, 27/5     Παρ, 28/5     Δευ, 31/5       Ι     Ι     Ι     Ι     Ι     Ι       Ι     Ι     Ι     Ι     Ι     Ι       Ι     Ι     Ι     Ι     Ι     Ι       Ι     Ι     Ι     Ι     Ι     Ι     Ι       Ι     Ι</td> <td>Τρί, 25/5     Τετ, 26/5     Πέμ, 27/5     Παρ, 28/5     Δευ, 31/5     Τρί, 1/6       Ι     Ι     <td< td=""><td>Τρί, 25/5     Τετ, 26/5     Πέμ, 27/5     Παρ, 28/5     Δευ, 31/5     Τρί, 1/6     Τετ, 2/6       Ι     Ι</td><td>Τρί, 25/5     Τετ, 26/5     Πέμ, 27/5     Παρ, 28/5     Δευ, 31/5     Τρί, 1/6     Τετ, 2/6     Πέμ, 3/6</td><td>Τρί, 25/5     Τετ, 26/5     Πάμ, 27/5     Παρ, 28/5     Δευ, 31/5     Τρί, 1/6     Τετ, 2/6     Πάμ, 3/6     Παρ, 4/6       Παρ, 28/5     Δευ, 31/5     Τρί, 1/6     Τετ, 2/6     Πάμ, 3/6     Παρ, 4/6       Παρ, 4/6     Παρ, 4/6     Παρ, 4/6     Παρ, 4/6     Παρ, 4/6     Παρ, 4/6       Παρ, 4/6     Παρ, 4/6     Παρ, 4/6     Παρ, 4/6     Παρ, 4/6     Παρ, 4/6       Παρ, 4/6     Παρ, 4/6     Παρ, 4/6     Παρ, 4/6     Παρ, 4/6     Παρ, 4/6       Παρ, 4/6     Παρ, 4/6     Παρ, 4/6     Παρ, 4/6     Παρ, 4/6     Παρ, 4/6       Παρ, 4/6     Παρ, 4/6     Παρ, 4/6     Παρ, 4/6     Παρ, 4/6     Παρ, 4/6       Παρ, 4/6     Παρ, 4/6     Παρ, 4/6     Παρ, 4/6     Παρ, 4/6     Παρ, 4/6       Παρ, 4/6     Παρ, 4/6     Παρ, 4/6     Παρ, 4/6     Παρ, 4/6     Παρ, 4/6       Παρ, 4/6     Παρ, 4/6     Παρ, 4/6     Παρ, 4/6     Παρ, 4/6     Παρ, 4/6       Παρ, 4/6     Παρ, 4/6     Παρ, 4/6     Παρ, 4/6     Παρ, 4/6     Παρ, 4/6       Παρ, 4/6</td></td<><td>Τρί, 25/5     Τετ, 26/5     Πέμ, 27/5     Παρ, 28/5     Δευ, 31/5     Τρί, 1/6     Τετ, 2/6     Πέμ, 3/6     Παρ, 4/6     Δευ, 7/6       μ     μ</td></td> | Τρί, 25/5     Τετ, 26/5     Πέμ, 27/5     Παρ, 28/5       Ι     Ι     Ι     Ι       Ι     Ι     Ι     Ι     Ι       Ι     Ι     Ι     Ι     Ι       Ι     Ι     Ι     Ι     Ι       Ι     Ι     Ι     Ι     Ι       Ι | Τρί, 25/5     Τετ, 26/5     Πέμ, 27/5     Παρ, 28/5     Δευ, 31/5       Ι     Ι     Ι     Ι     Ι     Ι       Ι     Ι     Ι     Ι     Ι     Ι       Ι     Ι     Ι     Ι     Ι     Ι       Ι     Ι     Ι     Ι     Ι     Ι     Ι       Ι     Ι | Τρί, 25/5     Τετ, 26/5     Πέμ, 27/5     Παρ, 28/5     Δευ, 31/5     Τρί, 1/6       Ι     Ι <td< td=""><td>Τρί, 25/5     Τετ, 26/5     Πέμ, 27/5     Παρ, 28/5     Δευ, 31/5     Τρί, 1/6     Τετ, 2/6       Ι     Ι</td><td>Τρί, 25/5     Τετ, 26/5     Πέμ, 27/5     Παρ, 28/5     Δευ, 31/5     Τρί, 1/6     Τετ, 2/6     Πέμ, 3/6</td><td>Τρί, 25/5     Τετ, 26/5     Πάμ, 27/5     Παρ, 28/5     Δευ, 31/5     Τρί, 1/6     Τετ, 2/6     Πάμ, 3/6     Παρ, 4/6       Παρ, 28/5     Δευ, 31/5     Τρί, 1/6     Τετ, 2/6     Πάμ, 3/6     Παρ, 4/6       Παρ, 4/6     Παρ, 4/6     Παρ, 4/6     Παρ, 4/6     Παρ, 4/6     Παρ, 4/6       Παρ, 4/6     Παρ, 4/6     Παρ, 4/6     Παρ, 4/6     Παρ, 4/6     Παρ, 4/6       Παρ, 4/6     Παρ, 4/6     Παρ, 4/6     Παρ, 4/6     Παρ, 4/6     Παρ, 4/6       Παρ, 4/6     Παρ, 4/6     Παρ, 4/6     Παρ, 4/6     Παρ, 4/6     Παρ, 4/6       Παρ, 4/6     Παρ, 4/6     Παρ, 4/6     Παρ, 4/6     Παρ, 4/6     Παρ, 4/6       Παρ, 4/6     Παρ, 4/6     Παρ, 4/6     Παρ, 4/6     Παρ, 4/6     Παρ, 4/6       Παρ, 4/6     Παρ, 4/6     Παρ, 4/6     Παρ, 4/6     Παρ, 4/6     Παρ, 4/6       Παρ, 4/6     Παρ, 4/6     Παρ, 4/6     Παρ, 4/6     Παρ, 4/6     Παρ, 4/6       Παρ, 4/6     Παρ, 4/6     Παρ, 4/6     Παρ, 4/6     Παρ, 4/6     Παρ, 4/6       Παρ, 4/6</td></td<> <td>Τρί, 25/5     Τετ, 26/5     Πέμ, 27/5     Παρ, 28/5     Δευ, 31/5     Τρί, 1/6     Τετ, 2/6     Πέμ, 3/6     Παρ, 4/6     Δευ, 7/6       μ     μ</td> | Τρί, 25/5     Τετ, 26/5     Πέμ, 27/5     Παρ, 28/5     Δευ, 31/5     Τρί, 1/6     Τετ, 2/6       Ι     Ι | Τρί, 25/5     Τετ, 26/5     Πέμ, 27/5     Παρ, 28/5     Δευ, 31/5     Τρί, 1/6     Τετ, 2/6     Πέμ, 3/6 | Τρί, 25/5     Τετ, 26/5     Πάμ, 27/5     Παρ, 28/5     Δευ, 31/5     Τρί, 1/6     Τετ, 2/6     Πάμ, 3/6     Παρ, 4/6       Παρ, 28/5     Δευ, 31/5     Τρί, 1/6     Τετ, 2/6     Πάμ, 3/6     Παρ, 4/6       Παρ, 4/6     Παρ, 4/6     Παρ, 4/6     Παρ, 4/6     Παρ, 4/6     Παρ, 4/6       Παρ, 4/6     Παρ, 4/6     Παρ, 4/6     Παρ, 4/6     Παρ, 4/6     Παρ, 4/6       Παρ, 4/6     Παρ, 4/6     Παρ, 4/6     Παρ, 4/6     Παρ, 4/6     Παρ, 4/6       Παρ, 4/6     Παρ, 4/6     Παρ, 4/6     Παρ, 4/6     Παρ, 4/6     Παρ, 4/6       Παρ, 4/6     Παρ, 4/6     Παρ, 4/6     Παρ, 4/6     Παρ, 4/6     Παρ, 4/6       Παρ, 4/6     Παρ, 4/6     Παρ, 4/6     Παρ, 4/6     Παρ, 4/6     Παρ, 4/6       Παρ, 4/6     Παρ, 4/6     Παρ, 4/6     Παρ, 4/6     Παρ, 4/6     Παρ, 4/6       Παρ, 4/6     Παρ, 4/6     Παρ, 4/6     Παρ, 4/6     Παρ, 4/6     Παρ, 4/6       Παρ, 4/6     Παρ, 4/6     Παρ, 4/6     Παρ, 4/6     Παρ, 4/6     Παρ, 4/6       Παρ, 4/6 | Τρί, 25/5     Τετ, 26/5     Πέμ, 27/5     Παρ, 28/5     Δευ, 31/5     Τρί, 1/6     Τετ, 2/6     Πέμ, 3/6     Παρ, 4/6     Δευ, 7/6       μ     μ |

8. Θα σας σταλεί με email επιβεβαιωτικό μήνυμα για το ραντεβού.

# <u>Πατήστε ΕΔΩ για να</u>ορίσετε ραντεβού